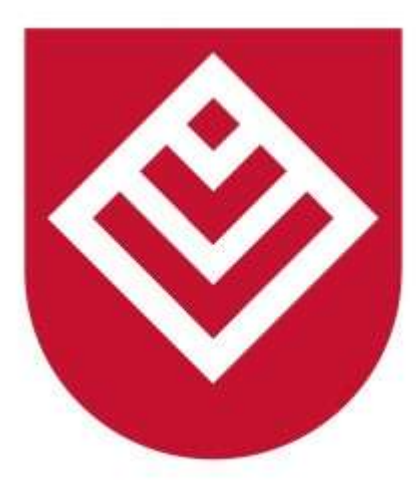

# Narodowy Instytut Samorządu Terytorialnego

# Instrukcja Użytkownika platformy szkoleniowej służby przygotowawczej dla pracowników JST

e-sluzba.nist.gov.pl

#### 1. Rejestracja użytkownika.

Użytkownik wchodzi na stronę : <u>https://e-sluzba.nist.gov.pl/</u>

Aby rozpocząć proces rejestracji nowego użytkownika, należy przejść do formularza rejestracji klikając na stronie głównej przycisk : **Zarejestruj się** 

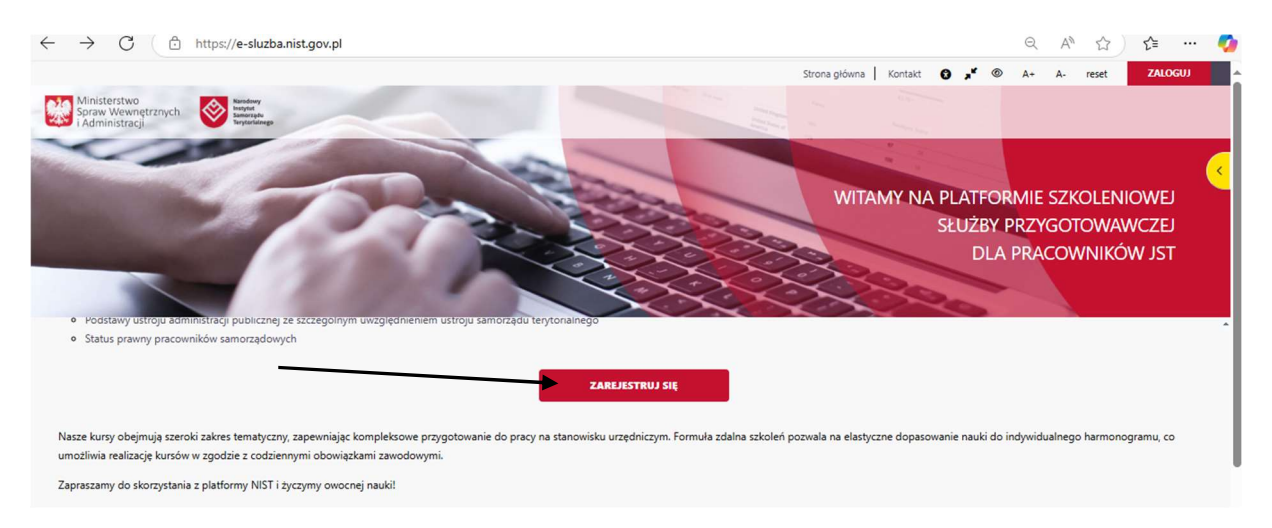

Po naciśnięciu przycisku **Zarejestruj** użytkownik zostaje przekierowany do poniższego ekranu w pole **Nowe Konto** 

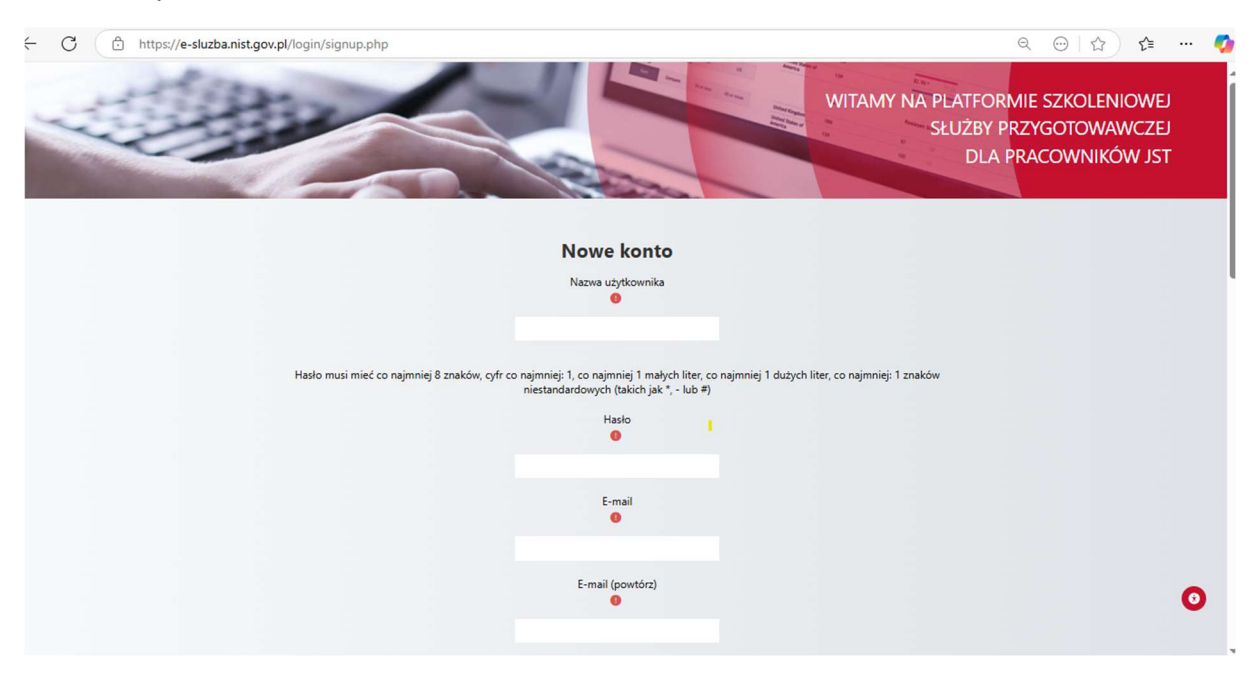

Użytkownik wypełnia obowiązkowe pola:

- a. Nazwa Użytkownika
- b. Hasło
- c. E-mail (dwukrotnie)
- d. Imię
- e. Nazwisko
- f. Jednostka JST (W przypadku jednostek organizacyjnych JST, które nie znajdują się na liście głównych jednostek JST, opiekun szkolenia w jednostce powinien skontaktować się z administratorem platformy szkoleniowej

(e-mail: e-sluzba@nist.gov.pl) w celu uzyskania odpowiedniego kodu terytorialnego umożliwiającego korzystanie z platformy.

g. Stanowisko

Po uzupełnieniu wymaganych danych i wyrażeniu zgodny na przetwarzanie danych Użytkownik naciska przycisk **utwórz moje nowe konto**, po czym powinien otrzymać e-mail systemowy umożliwiający dokończenie rejestracji.

Czas ważności linku ze względów bezpieczeństwa wynosi 30 minut. W przypadku braku wiadomości, prosimy o wysłanie wiadomości e-mail na adres e-sluzba@nist.gov.pl z informacją o nieaktywnym linku potwierdzającym oraz z prośbą o ponowne wysłanie wiadomości.

#### 2. Logowanie

Użytkownik wchodzi na stronę : <u>https://e-sluzba.nist.gov.pl/</u> Użytkownik naciska przycisk **Zaloguj się** 

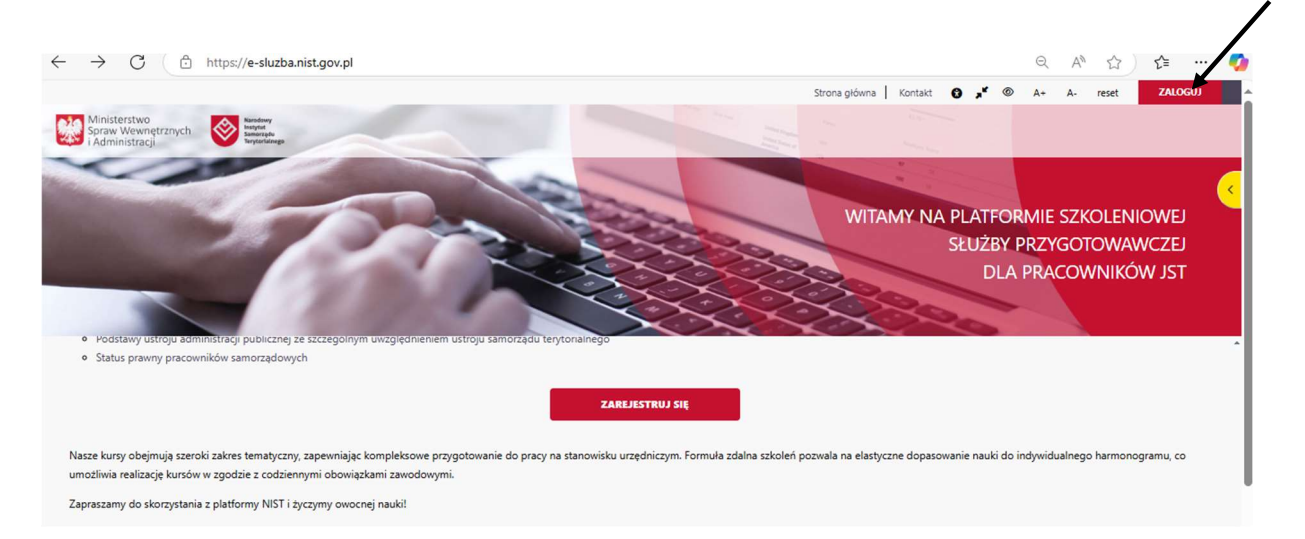

Użytkownik weryfikuje swoją tożsamość poprzez uwierzytelnianie dwuskładnikowe.

Po pozytywnej weryfikacji (wpisaniu kodu weryfikacyjnego) Użytkownik zostaje przeniesiony na stronę główną platformy.

#### 3. Panel użytkownika

Po zalogowaniu Użytkownik naciska żółty przycisk z prawej strony Otwórz szufladę kursów bądź napis na stronie głównej Dostępne kursy

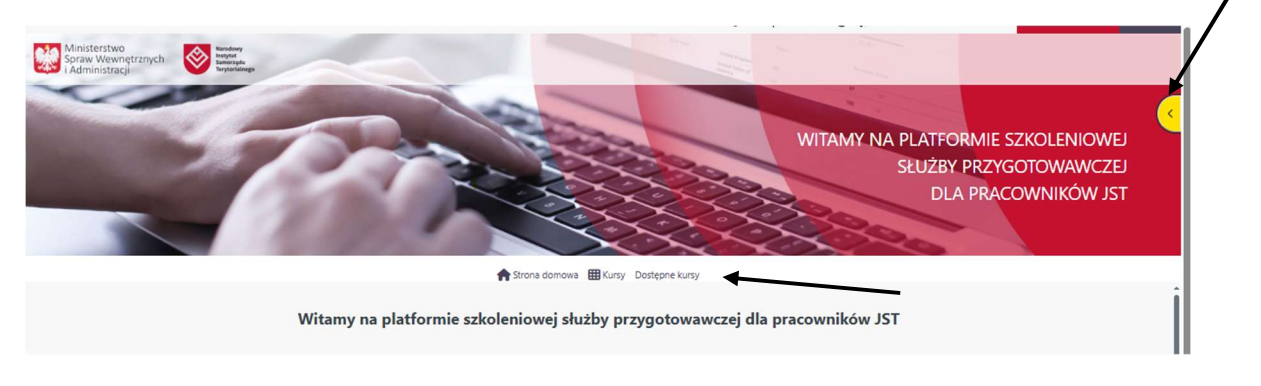

Następnie Użytkownik zostaje przeniesiony do zakładki z listą dostępnych kursów.

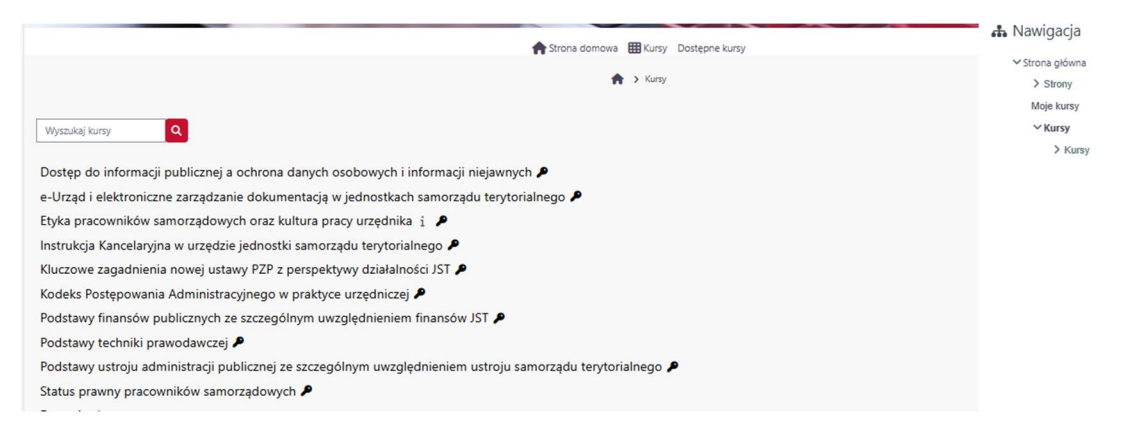

Na platformie dostępnych jest 10 kursów. Liczba wymaganych kursów, na które Użytkownik musi się zapisać jest określana indywidualnie przez daną jednostkę, w której pracownik jest zatrudniony.

Aby zapisać się na kurs Użytkownik jest proszony o podanie Klucza dostępu

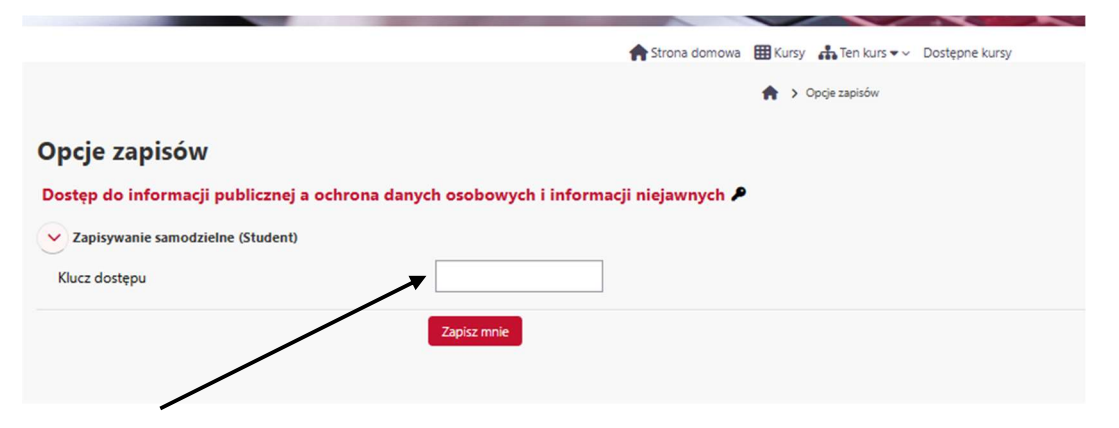

Klucz dostępu to KOD TERYTORIALNY.

Dla jednostek nadrzędnych JST kod terytorialny jest w formacie: xxxxxxx Dla jednostek organizacyjnych JST kod terytorialny jest w formacie: xxxxxxx-xxx

#### Podczas zapisu na kurs należy wpisać jedynie cyfry kodu.

Kod ten można znaleźć w swoim profilu Użytkownika, w polu Jednostka JST.

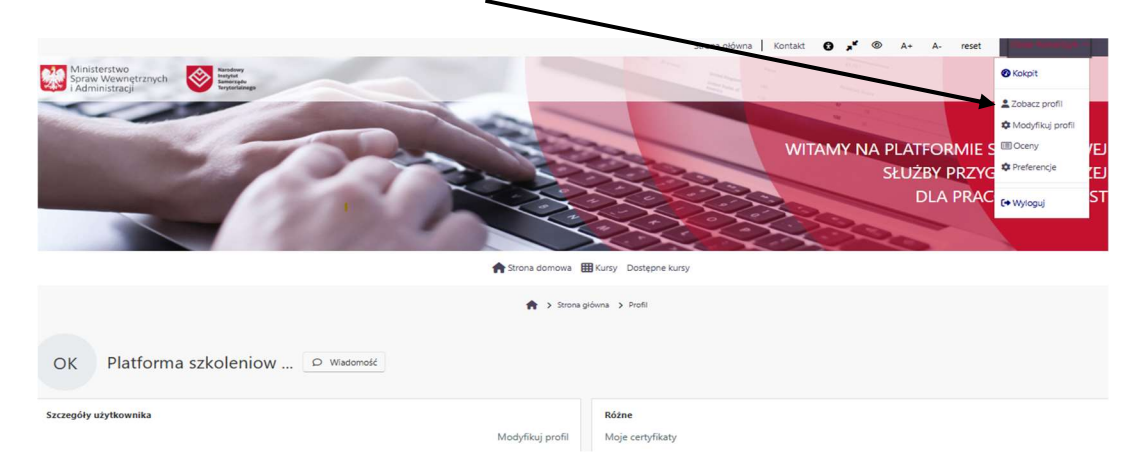

Po wpisaniu kodu Użytkownik zostaje zapisany na kurs. Kurs jest automatycznie dodany do zakładki Moje kursy w panelu strony głównej, Użytkownik ma dostęp do treści kursu i może rozpocząć naukę.

| P                                                                                                    | forna danava ≣Kury ♣Ten kury → Dostępne kury   | WITAMY NA PL<br>SE<br>Storag główna<br>> Strony<br>> Moje kursy<br>~ Moje kursy<br>~ Dostęp do informacji publiczni<br>> Uczestnicy | × ‡  |
|----------------------------------------------------------------------------------------------------|------------------------------------------------|----------------------------------------------------------------------------------------------------|------|
|                                                                                                    | s Moje kursy > Dostęp do informacji publicznej | Oceny<br>> Dostęp do informacji public<br>> TEST                                                                                    | znej |
| Zostałaś/eś zapisana/y do kursu.                                                                                                    | -                                              |                                                                                                    |      |
| dr Bartosz Wilk<br>Kurs składa się z następujących części:                                                                                                    |                                                |                                                                                                    |      |
|                                                                                                    | 🏫 Strona domowa                                | 🌐 Kursy 🎄 Ten kurs 🕶 🗸 Dostępne kursy                                                                                               |      |
|                                                                                                    | ♠ > Moje kursy > Dostęp do info                | ormacji publicznej 🗲 Dostęp do informacji publicznej 🗲 Część 1                                                                      |      |
|                                                                                                    |                                                |                                                                                                    |      |
| Część 1                                                                                                    |                                                |                                                                                                    |      |
| Część 1<br>v Wykonano: Wyświet Do wykonania: Ukończ aktywność                                                                                                    |                                                |                                                                                                    |      |
| Część 1<br>• Wykonano: Wyświet Do wykonania: Ukończ aktywność • Pojęcie prawa do informacji publicznej                                                                                        |                                                |                                                                                                    |      |
| Część 1<br>V Wykonano: Wyświet Do wykonania: Ukończ aktywność<br>Pojęcie prawa do informacji publicznej<br>Wejdź                                                                              |                                                |                                                                                                    |      |
| Część 1<br>V Wykonano: Wyświet Do wykonania: Ukończ aktywność<br>Pojęcie prawa do informacji publicznej<br>Wejdź<br>Liczba dozwolonych prób: Nieograniczone                                   |                                                |                                                                                                    |      |
| Część 1<br>v Wykonano: Wyświet Do wykonania: Ukończ aktywność<br>• Pojęcie prawa do informacji publicznej<br>Wejdź<br>Liczba dozwolonych prób: Nieograniczone<br>Liczba wykonanych prób: 1    |                                                |                                                                                                    |      |
| CZĘŚĆ 1<br>V Wykonania: Ukończ aktywność<br>• Pojęcie prawa do informacji publicznej<br>Wejdź<br>Liczba dozwolonych prób: Nieograniczone<br>Liczba wykonanych prób: 1<br>Ocena za próbę 1: 0% |                                                |                                                                                                    |      |

Aby rozpocząć kurs, należy nacisnąć przycisk Cześć 1, następnie przycisk Wejdź

Aby uzyskać dostęp do kolejnej części kursu z prawej strony kursu musi pojawić się informacja wykonano. Każdy kurs składa się z kilku części.

|                                                                        | 😭 Strans domovias 🔠 Kursy 🔥 Ten Kurs 🗸 🗸 Döstpon-Euror | \$              |
|------------------------------------------------------------------------|--------------------------------------------------------|-----------------|
| Część 1                                                                |                                                        | ✓ Wykonano ×    |
| Część 2                                                                |                                                        | Do zrobienia  × |
| Część 3                                                                |                                                        |                 |
| Niedostępne, chyba że: Aktywność Część 2 jest oznaczona jako ukończona |                                                        |                 |

Po zakończeniu każdego kursu (wszystkich części) Użytkownik może zweryfikować poziom wiedzy rozwiązując testy sprawdzające. Do każdego kursu jest dostępnych 5 różnych testów. Każdy test składa się z 10 pytań.

#### Uwaga!

W przypadku pojawienia się informacji o pakietach SCORM, uniemożliwiających wyświetlanie kursu, należy zezwolić przeglądarce na ich wyświetlanie w pasku adresu.

#### Informacje dodatkowe

W czasie realizacji kursu Użytkownik może korzystać z menu bocznego, klikając żółty przycisk po lewej stronie, pozwalający śledzić stopień zaawansowania postępów w danym kursie.

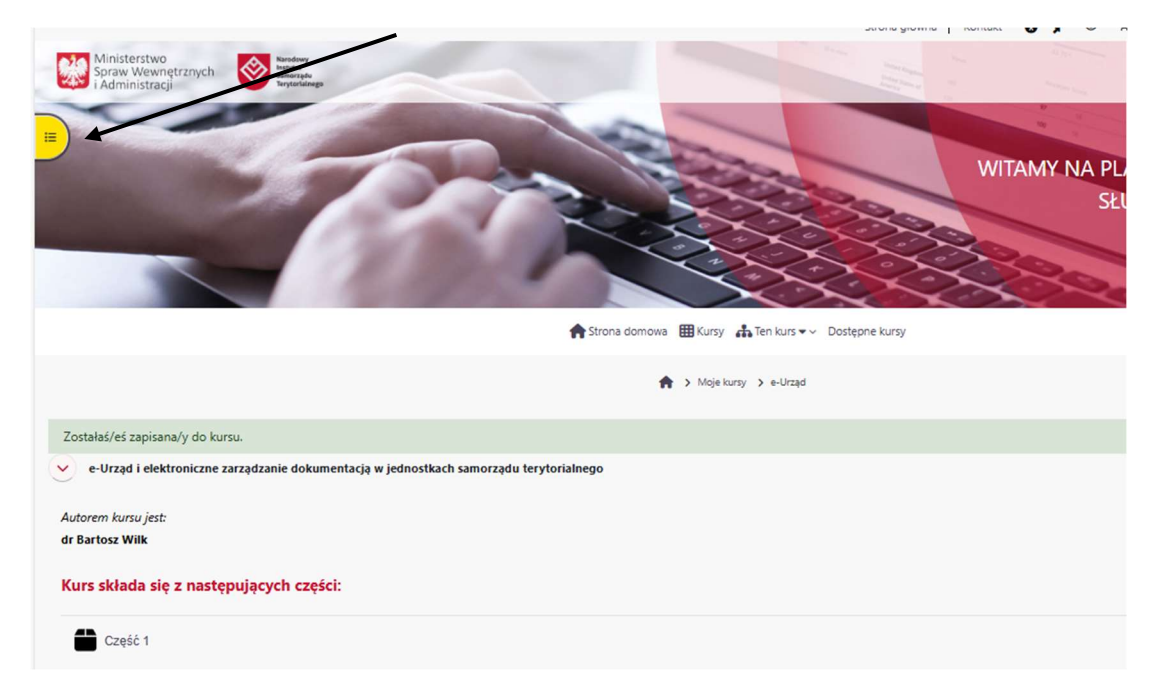

Użytkownik może w każdej chwili wypisać się z danego kursu, klikając przycisk znajdujący się po prawej stronie w menu Administracja kursem, następnie klikając Wypisz mnie z kursu.

| ×     • -Urząd i elektroniczne zarz     Autorem kursu jest dr Bartosz     Kurs składa sie z następującyc | WITAMY NA PLI<br>SR                                                          | 🚓 Nawyacja<br>🍫 Administracja                      | × |
|----------------------------------------------------------------------------------------------------|------------------------------------------------------------------------------|----------------------------------------------------|---|
| <ul> <li>○ Część 1</li> <li>○ Część 2 曲</li> <li>○ Część 3 曲</li> <li>○ Część 4 曲</li> </ul>             | ♠ Strona domovia ⊞Kursy ♣ Ten kurs ▼ Dostępne kursy ♠ > Moje kursy > e-Urząd | ✓ Administracja kursem<br>Wypisz mnie z tego kursu |   |
| TEST     Aby uzyskać dostęp do testu n     Sprawdź swoje wiadomoś                                        | zanie dokumentacją w jednostkach samorządu terytorialnego                    |                                                    |   |
|                                                                                                    | cych części:                                                                 |                                                    |   |

### 4. Egzamin

Aby uzyskać certyfikat potwierdzający zakończenie kursu, Użytkownik musi zapisać się, a następnie zdać egzamin. Egzamin jest wbudowany w platformę. Użytkownik nie może jednak samodzielnie zapisać się na egzamin.

| WITAMY NA PLATFORMIE SZKOLENIOWI<br>SŁUŻBY PRZYGOTOWAWCZI<br>DLA PRACOWNIKÓW JS                                                                                                    |
|----------------------------------------------------------------------------------------------------|
| in Strona domowa 🎟 Kursy 🚓 Ten kurs 🗸 🗸 Dostępne kursy                                                                                                    |
| 😭 > Opcje zapisów                                                                                                    |
| Opcje zapisów<br>Egzamin<br>Użytkownik nie może samodzielnie zapisać się na egzamin, aby uzyskać dostęp do egzaminu, opiekun szkolenia musi zgłosić taką potrzebę administratorowi platformy, wysyłając e-mail na adres: e-słuzba@nist.gov.pl.<br>W zgłoszeniu należy podać imię, nazwisko oraz nazwę JST lub jednostki organizacyjnej osoby, która ma przystąpić do egzaminu. |
| Nie możesz sam zapisać się na ten kurs.                                                                                                    |
| Kontynuuj                                                                                                    |

Aby uzyskać dostęp do egzaminu, opiekun szkolenia musi zgłosić taką potrzebę administratorowi platformy, wysyłając e-mail na adres: <u>e-sluzba@nist.gov.pl</u>. Egzamin zostanie udostępniony użytkownikowi w ciągu dwóch dni roboczych.

W zgłoszeniu należy podać imię, nazwisko oraz nazwę JST lub jednostki organizacyjnej osoby, która ma przystąpić do egzaminu. Egzamin jest realizowany po ukończeniu wszystkich kursów, zalecamy zdanie egzaminu w ciągu jednego dnia.

#### 5. Opiekun szkolenia (funkcja fakultatywna)

Osoba odpowiedzialna w jednostce za realizację służby przygotowawczej (opiekun szkolenia) ma prawo nadzorować przebieg szkolenia pracowników na platformie NIST. Opiekun powinien zapisać się na wszystkie kursy, a proces rejestracji przebiega identycznie jak w przypadku standardowego użytkownika.

Po rejestracji, opiekun powinien skontaktować się z administratorem platformy szkoleniowej (e-mail: e-sluzba@nist.gov.pl) w celu weryfikacji i uzyskania odpowiednich uprawnień do nadzorowania procesu szkoleniowego.

Więcej informacji nt. platformy w zakładce: Zasady korzystania z platformy NIST

https://e-sluzba.nist.gov.pl/mod/page/view.php?id=18

oraz w zakładce: Najczęściej zadawane pytania

https://e-sluzba.nist.gov.pl/mod/page/view.php?id=135

## Zapraszamy do skorzystania z platformy NIST i życzymy owocnej nauki!